بسم الله الرحمن الرحيم

نحوه دریافت کد استعلام تاییدیه تحصیلی آنلاین آموزش و پرورش

۱\_ ورود به **پر تال دانشجویی،** منوی **شخصی،** بخش **اطلاعات شخصی** (پرونده الکترونیک)، قسمت **تحصیلی**.

۲\_ ورود به بخش **دریافت کد استعلام تاییدیه تحصیلی** (سایت emt.medu.ir آموزش و پرورش) و انتخاب گزینه **در خواست تاییدیه مدرک تحصیلی** و تکمیل گام به گام مراحل. (در قسمت استعلام گیرنده، مشخصات دانشگاه فردوسی درج می شود.)

۳\_ بررسی ستون "وضعیت"، یک روز بعد، از طریق آدرس فوق، قسمت "پیگیری تاییدیه مدرک تحصیلی".

در صورتی که وضعیت، "درحال بررسی در آموزش و پرورش" باشد، هنوز باید صبر کرد. (فارغ التحصیلان قبل از سال ۹۵ باید به آموزش و پرورش محل تحصیل مراجعه کنند).

در صورتی که در ستون وضعیت، "بررسی نشده توسط استعلام گیرنده" درج شد، از ستون کد پیگیری، کد دریافت میشود.

۴\_ ثبت کد پیگیری دریافت شده، در پر تال دانشجویی دانشگاه فردوسی از مسیر: شخصی/ اطلاعات شخصی (پرونده الکترونیک)/ تحصیلی/ کد استعلام تاییدیه تحصیلی.

**توجه**: در صورت **ثبت کد با موفقیت، یک روز بعد،** تاییدیه، در پرونده الکترونیک دانشجو قابل مشاهده خواهد بود.

## نکات مهم:

\* در صورتی که به جای تاییدیه تحصیلی، درخواست سوابق فارغالتحصیلی ثبت شده باشد، این لازم است مجددا کلیه مراحل، برای درخواست تاییدیه تحصیلی طی شود.

\* از زمان ثبت درخواست، تا تایید توسط آموزش و پرورش، وضعیت درخواست "در دست بررسی در آموزش و پرورش" است که لازم است ذینفع منتظر تغییر وضعیت درخواست باشد و در این شرایط امکان اقدام مرحله آخر وجود ندارد .

\* در صورت تغییر وضعیت درخواست به "در دست بررسی توسط استعلام گیرنده" امکان اقدام مرحله آخر درخواست میسر می شود.

نمونه ی تاییدیه تحصیلی:

|                                                   | شماره                                                                                                    |                       | ايران                                           | جمهورى اسلامى                   |
|---------------------------------------------------|----------------------------------------------------------------------------------------------------|-----------------------|-------------------------------------------------|---------------------------------|
| تاريخ نامه: ۱۴۰۰/۰۷/۱۱                            |                                                                                                    | وزارت أموزشی و پرورشی |                                                 |                                 |
|                                                   | سان رضوی                                                                                                    | ستان خرا              | ورش منطقه تبادكان ار                            | اداره أموزش و پر                |
|                                                   | ظام آموزشی دوره دوم متوسطه                                                                                                    | تحصيلي نا             | تاييديه ز                                       |                                 |
|                                                   |                                                                                                    |                       |                                                 | دانشگاه فردوسی                  |
|                                                   |                                                                                                    | رہ                    | ېب سواېق موجود در این ادا                       | نظر به اینکه به موج             |
| یا کد ملی                                         | فرزند                                                                                                    |                       |                                                 | خانہ / آقای                     |
| متولد سال ۱۳۸۲                                    | مشهد                                                                                                    | صادره از              |                                                 | دارای شماره شناسنامه            |
|                                                   | واحد أموزشي ۵۰۸۲۴۹۰۵ نورالهدي ۱                                                                                                 | دائش أموز             | مشهد                                            | محل تولد                        |
| تا پایان ماه <b>خرداد</b>                         |                                                                                                    |                       | ۱۶۱۰ تبادکان                                    | شهرستان/منطقه/ ناحيه            |
| لوم انسانی                                        | موفق به گذراندن کلیه دروس رشته ۱۷۰۰۰ ادبیات و ع                                                                                 |                       | 99_4++                                          | سال تحصيلی                      |
| شده است .                                         | باحرف هجده و حهل و حهار صدم                                                                                                    |                       | ۱۸.۴۴                                           | را با معدل کل ( عدد)            |
| د به صاحبش تسلیم شود.<br>اداره عودت فرمایید.<br>ی | چون فقط در آن مرجع اعتبار دارد، تبای<br>کانی گردد، در غیر این صورت به این<br>مدیر / رئیس اداره اموزش و پرورش علی سعید:<br>امضاء | ی گردد و<br>ایشان بای | تقاضای نامبرده صادر ه<br>مقرر فرمایید در پرونده | این مدرک بنا به<br>خواهشمند است |
| CP21                                              | علی سیدی<br>مدر آبندش ورورش منیقه :<br>ا                                                                                        |                       |                                                 |                                 |